# Instructivo de **Inscripción** Ordinario y Extraordinarios Especial (EE)

Semestre 2019-II

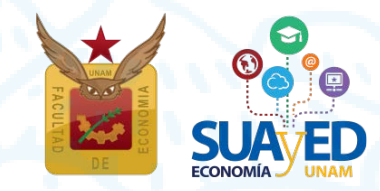

Enero 2019

Ordinario y Extraordinarios Especial (EE) Semestre 2019-II

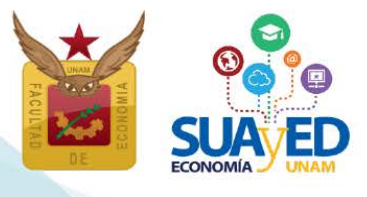

### Cronograma

| ACTIVIDAD                                                                          | FECHA            |
|------------------------------------------------------------------------------------|------------------|
| Asesorías sobre el proceso de inscripción                                          | 8-11 enero 2019  |
| Publicación de información de ordinarios y extraordinarios especiales programados  | 10 de enero 2019 |
| Reinscripción ordinario y extraordinario especial                                  | 15-17 enero 2019 |
| Inscripción de asignaturas optativas no programadas en el<br>SUAyED Economía       | 15-17 enero 2019 |
| Enviar comprobante de pago<br>(sólo quienes no se inscribieron el semestre 2019-I) | 15-17 enero 2019 |
| Comprobante de inscripción preliminar                                              | 24 enero 2019    |
| Inicio de Semestre                                                                 | 28 enero 2019    |
| Altas y bajas de asignaturas de ordinario y extraordinario especial                | 2-3 febrero 2019 |
| Impresión comprobante de inscripción definitivo después<br>de altas y bajas        | 7 febrero 2019   |

Ordinario y Extraordinarios Especial (EE) Semestre 2019-II

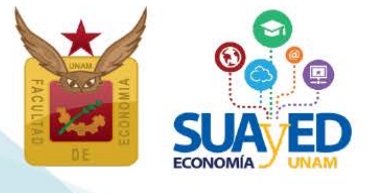

### Contenido

Información general

Asignaturas en ordinario

Asignaturas en extraordinario y sus tipos

Extraordinario especial (EE8) y (EE9)

Extraordinario mensual (EE7)

Extraordinario regular (ES8) y (ES9)

Extraordinario intersemestral (ES7)

Acceso a plataforma

#### <u>Cronograma</u>

Asesorías sobre el proceso de inscripción

Publicación de información de ordinario y extraordinario especial programados

Reinscripción ordinario y extraordinario especial

<u>Sorteo</u>

Acceso al sistema

Cédula de Identificación

Pago

Inscripción de asignaturas optativas no programadas en el SUAyED Economía

Sistema Escolarizado y otras Facultades

Seminario de Investigación

Procedimiento para inscribir asignaturas no programadas en el SUAyED Economía

Impresión comprobante de inscripción preliminar

Inicio de Semestre

Altas y bajas de asignaturas inscritas en ordinario y extraordinario especial Impresión de comprobante de inscripción definitivo

Ordinario y Extraordinarios Especial (EE) Semestre 2019-II

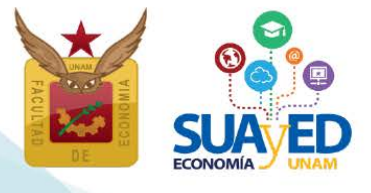

### Información general

Lee cuidadosamente este instructivo.

El <u>alumno será el único responsable</u> de definir y verificar su inscripción tomando en cuenta:

- Seriación. El sistema no realiza esta validación. En el documento "Seriación del <u>Plan de Estudios 2008</u>" se pueden verificar las asignaturas que tienen seriación.
- El número de ordinarios a inscribir. El alumno tiene derecho a inscribir de una a siete asignaturas al semestre.
- El número de extraordinarios a inscribir. El alumno tiene derecho a inscribir dos extraordinarios al semestre y máximo seis, previa autorización; se tomará la trayectoria académica del alumno como referente.

"Los estudiantes tendrán derecho a presentar hasta dos materias por semestre mediante exámenes extraordinarios. Solamente el Secretario General de la Universidad podrá conceder un número mayor de exámenes extraordinarios, previo informe favorable de la dirección de la facultad o escuela y de la Coordinación de la Administración Escolar".<sup>1</sup>

Estos seis extraordinarios, resultan de sumar los tres tipos que existen: especiales<sup>2</sup>, mensuales<sup>3</sup>, regulares<sup>4</sup> e intersemestrales<sup>5</sup>. El alumno decide la combinación que considere más adecuada.

<sup>&</sup>lt;sup>1</sup> Artículo 16 del Reglamento General de Exámenes de la UNAM.

<sup>&</sup>lt;sup>2</sup> La nomenclatura de los grupos inician conforme a la modalidad: Abierta EE8 y Distancia EE9.

<sup>&</sup>lt;sup>3</sup> La nomenclatura de los grupos inician conforme a la modalidad: Distancia EE7.

<sup>&</sup>lt;sup>4</sup> La nomenclatura de los grupos inician conforme a la modalidad: Abierta ES8 y Distancia ES9.

<sup>&</sup>lt;sup>5</sup> La nomenclatura de los grupos inician conforme a la modalidad: Distancia ES7.

Ordinario y Extraordinarios Especial (EE) Semestre 2019-II

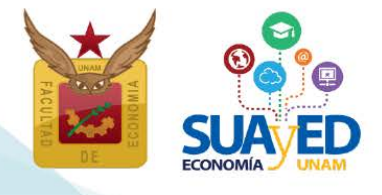

### Asignaturas en ordinario

El alumno cursa la asignatura durante las 16 semanas del semestre, en la modalidad abierta o a distancia, conforme al calendario escolar y cumpliendo los requisitos de acreditación que el profesor estipule en la dosificación temática. Se inscribe antes de iniciar el semestre.

- Modalidad Abierta. Asesorías presenciales grupales sabatinas, con duración de una hora por asignatura. Se contempla que el estudiante asista de manera obligatoria a las 16 sesiones que comprende el semestre. En ellas recibe orientación sobre el temario y resolución de dudas por parte del asesor, quien define y aplica los criterios de evaluación. Utiliza como apoyo la plataforma de servicios educativos (Moodle).
- Modalidad a Distancia. Asesorías en línea (e-learning) a través de una plataforma de servicios educativos (Moodle) que está abierta durante el semestre las 24 horas del día. Se contempla que el alumno trabaje por lo menos cuatro horas a la semana en cada asignatura, con el propósito de revisar las clases virtuales, estudiar el material didáctico que corresponda a cada tema, resolver sus dudas con el asesor, participar en los foros de discusión y realizar la evaluación correspondiente.

Conforme al artículo 33 del Reglamento General de Inscripciones de la UNAM, únicamente podrá inscribirse máximo dos veces por asignatura en ordinario.

"Ningún alumno podrá ser inscrito más de dos veces en una misma asignatura. En caso de no acreditarla, sólo podrá hacerlo en examen extraordinario, de acuerdo con lo dispuesto en el capítulo III del Reglamento General de Exámenes".<sup>6</sup>

A partir del segundo semestre el estudiante puede combinar las modalidades de estudio, es decir, inscribir asignaturas en modalidad abierta y/o distancia, según sus condiciones particulares y estilos de aprendizaje.

<sup>&</sup>lt;sup>6</sup> Artículo 33 del Reglamento General de Inscripciones de la UNAM.

Ordinario y Extraordinarios Especial (EE) Semestre 2019-II

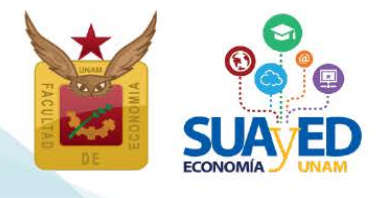

### Asignaturas en extraordinario y sus tipos

Los extraordinarios pueden inscribirse cuando el alumno:

- Adelanta asignaturas que no ha cursado.
- Ya inscribió en dos ocasiones una asignatura en ordinario y obtuvo la calificación de NP o 5 (artículo 33).
- Transcurrió más de 10 años desde el ingreso a la licenciatura SUAyED (artículo 22).

"Los límites de tiempo para estar inscrito en la Universidad con los beneficios de todos los servicios educativos y extracurriculares, serán:

Dos veces la duración señalada en el plan de estudios respectivo, con todos los beneficios de los servicios educativos y extracurriculares.

Los alumnos que no terminen sus estudios en los plazos señalados no serán reinscritos y únicamente conservarán el derecho a acreditar las materias faltantes por medio de exámenes extraordinarios, en los términos del capítulo III del Reglamento General de Exámenes, siempre y cuando no rebasen los límites establecidos en el artículo 24 del presente Reglamento".<sup>7</sup>

A continuación se describen los tipos de extraordinario que se imparten en el SUAyED:

### Extraordinario especial (Abierto EE8 y Distancia EE9)

El alumno cursa la asignatura durante las 16 semanas del semestre, en la modalidad abierta o a distancia conforme al calendario escolar y cumpliendo los requisitos de acreditación que el profesor estipule en la dosificación temática. Se inscriben antes de iniciar el semestre en las mismas fechas de los cursos ordinarios.

Son exactamente las mismas asignaturas programadas en ordinario, sólo que se reserva un cupo de cinco lugares en cada grupo, para esta forma de inscripción.

<sup>&</sup>lt;sup>7</sup> Artículo 22 del Reglamento General de Inscripciones de la UNAM y Artículo 9 de Reglamento del Estatuto del Sistema Universidad Abierta y Educación a Distancia.

Ordinario y Extraordinarios Especial (EE) Semestre 2019-II

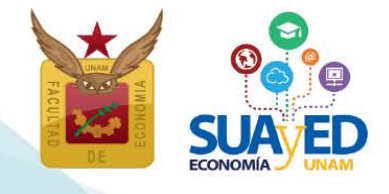

7

### Extraordinario mensual (Distancia EE7)

Se abren por primera vez en el semestre 2019-II, se programan en cuatro asignaturas de primer semestre, tienen una duración de cuatro semanas intensivas y sólo se abren en la modalidad a distancia. Se inscriben antes de iniciar el semestre en las mismas fechas de los cursos ordinarios. A continuación se describen los cursos programados en esta nueva modalidad.

| CLAVE | GRUPO | ASIGNATURA                                                                                          | PROFESOR                  | INICIA     | TERMINA    |
|-------|-------|----------------------------------------------------------------------------------------------------|---------------------------|------------|------------|
| 0108  | EE79  | Álgebra e Introducción a la Geometría<br>Analítica Plana (FEBRERO)                                  | Cruz Lopez Ignacio        | 28/01/2019 | 24/02/2019 |
| 0111  | EE79  | Introducción a la Teoría Económica<br>(MARZO)                                                       | Casillas Valdivia Laura   | 25/02/2019 | 24/03/2019 |
| 0112  | EE79  | Introducción a la Investigación y<br>Análisis Económico. Metodología de la<br>Investigación (ABRIL) | Hernández Rodríguez Noemí | 25/03/2019 | 28/04/2019 |
| 0109  | EE79  | Economía Política I: Categorías<br>fundamentales de la Economía Política:<br>Clásicos y Marx        | Pérez Pascual Alejandro   | 25/03/2019 | 28/04/2019 |
| 0110  | EE79  | Estadística Descriptiva e Indicadores<br>Económicos (MAYO)                                          | Rodea Colín José Alberto  | 29/04/2019 | 26/05/2019 |

### Extraordinario regular (Abierto ES8 y Distancia ES9)

Se aplica, por lo general, un examen global del temario de la asignatura, su inscripción es al finalizar el semestre y la evaluación se realiza el mes siguiente.

### Extraordinario intersemestral (Distancia ES7)

La asignatura se cursa en el periodo intersemestral (enero o junio, según sea el caso). Tienen una duración de cuatro semanas intensivas y sólo se abren en la modalidad a distancia. La inscripción se realiza al finalizar el semestre, junto con los exámenes extraordinarios regulares ES.

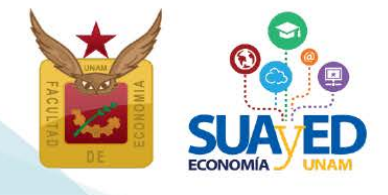

### Acceso a plataforma

Será necesario acceder a la plataforma del SUAyED Economía para ver la información de los cursos ordinarios y extraordinarios especiales programados, realizar el proceso de inscripción, etc.<sup>8</sup>

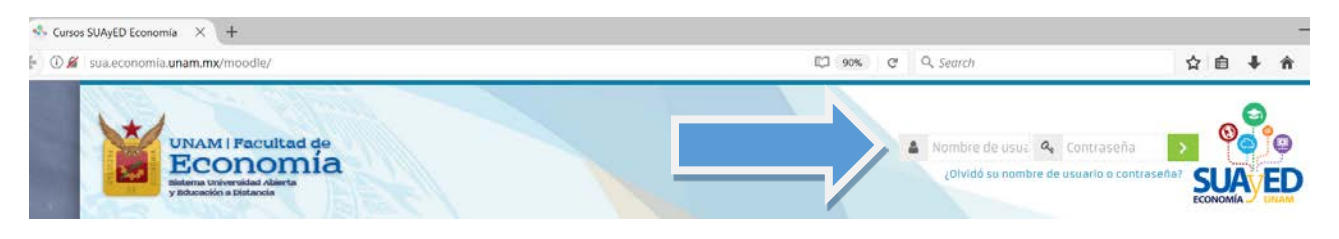

### Cronograma

#### Del 8-11 enero 2019

#### Asesorías sobre el proceso de inscripción

Se atenderán las dudas relativas al proceso de inscripción, a través de los siguientes medios:

#### **Servicios Escolares**

Lic. María del Carmen Reyes Yáñez Teléfono: 5622-2129 Correo electrónico: suayed\_escolares@economia.unam.mx Horario de Atención: martes a viernes 10:00-15:00hrs. 17:00-19:00hrs. sábado 9:00-13:00hrs.

#### Asuntos Estudiantiles

(55) 5622 2129

<sup>&</sup>lt;sup>8</sup> En caso de no contar con claves de plataforma ponerse en contacto con el Mtro. Ignacio Cruz López al correo electrónico: suamoodle@gmail.com o al teléfono: 5622 2136 de martes a viernes 10:00 a 15:00 y de 17:00 a 19:00 horas y sábados de 9 a 13 horas.

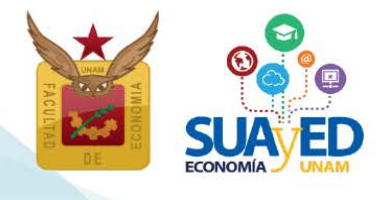

Lic. Mariana Díaz de León Ávila Teléfono: 5622-2124 Correo electrónico:suayed\_estudiantiles@economia.unam.mx Horario de Atención: martes a jueves 10:00-15:00hrs. 17:00-18:00hrs. viernes 10:00-15:00hrs. sábado 9:00-13:00hrs.

#### **Redes sociales**

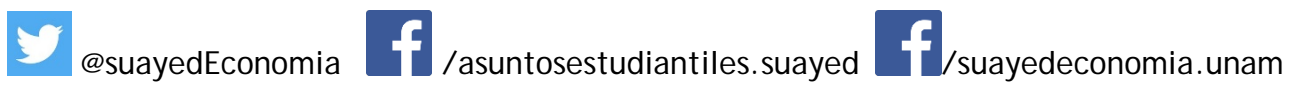

### 10 enero 2019

Publicación de información de ordinarios y extraordinarios especiales programados

Al ingresar a plataforma, se podrá ver la planta académica y descargar el presente instructivo.

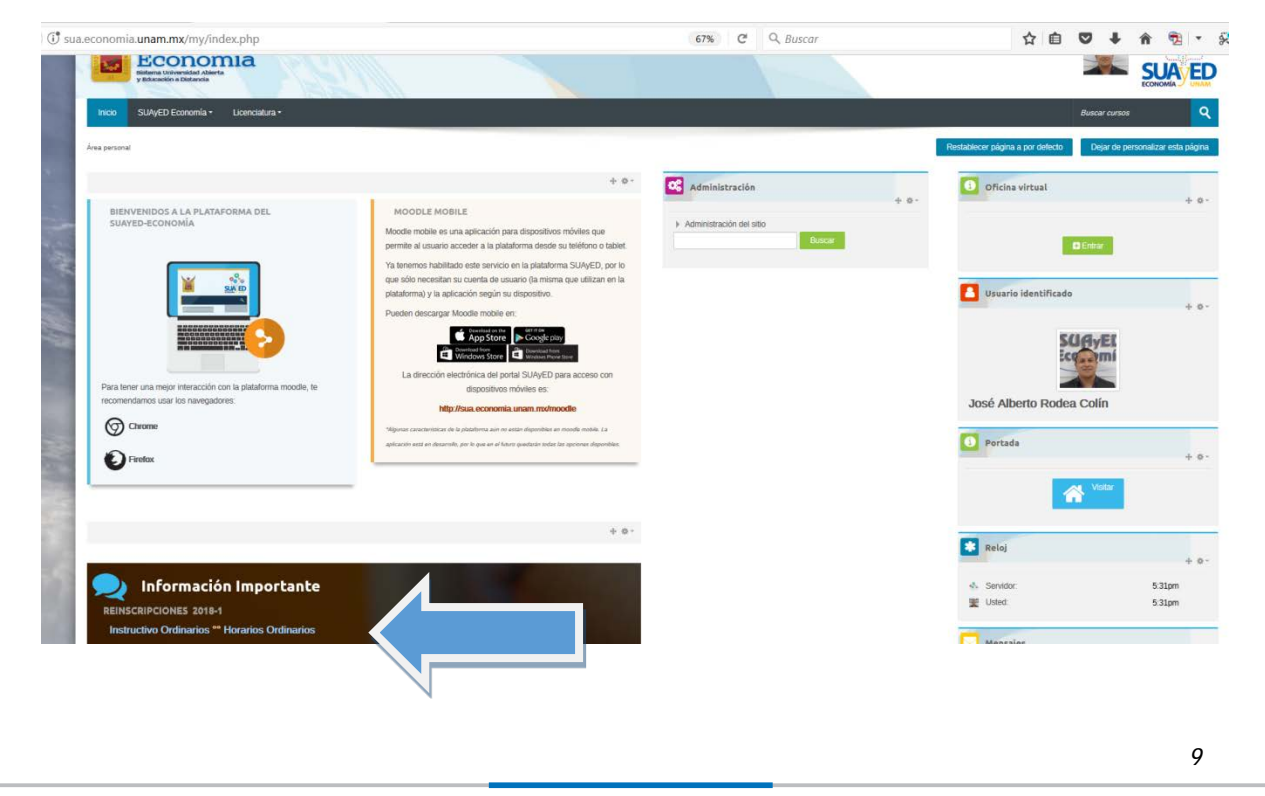

En la planta académica, se publicará información acerca de la asignatura, tal como profesor, modalidad, salón y horario.

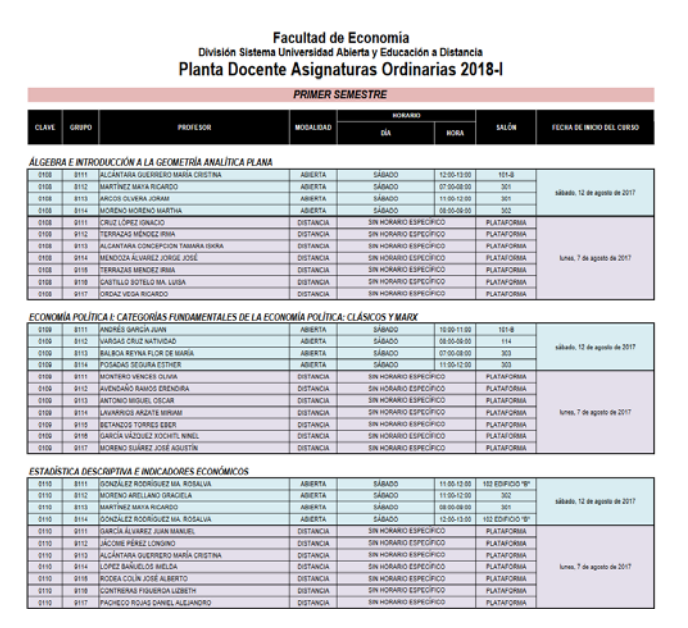

Ejemplo de planta académica de cursos ordinarios

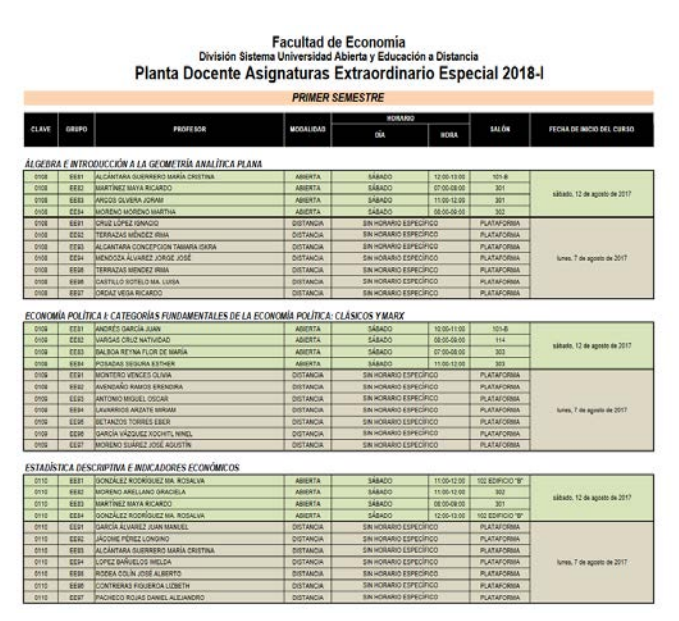

Ejemplo de planta académica de cursos extraordinarios especiales

### 15-17 enero 2019

### Reinscripción ordinario y extraordinario especial

#### Sorteo

La inscripción de ordinario y extraordinario especial, está organizada conforme a la generación del alumno, como lo muestra la siguiente tabla:

| Generación        | Fecha de Inscripción |
|-------------------|----------------------|
| 2017, 2018 y 2019 | 15 enero             |
| 2014, 2015 y 2016 | 16 enero             |
| 2013 y anteriores | 17 enero             |

Ordinario y Extraordinarios Especial (EE) Semestre 2019-II

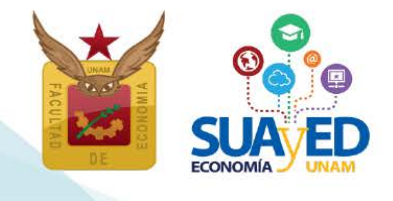

Las fechas son **definitivas**, no habrá prórrogas ni inscripciones extemporáneas. Se podrá ingresar al sistema a partir de la fecha indicada y hasta que cierra el sistema, el 17 de enero a las 19:00 horas.

Sólo habrá un único sistema de inscripciones en el que se podrán elegir todas las asignaturas a cursar, el sistema valida conforme al historial académico, si la inscripción debe ser en Ordinario o Extraordinario Especial y cuáles extraordinarios requieren autorización.

La autorización de los extraordinarios especiales estará en función del desempeño académico del alumno de los dos semestres previos.<sup>9</sup>

En la siguiente tabla se señala el número de ordinarios y extraordinarios que se pueden inscribir por semestre, así como sus restricciones.

| Número máximo<br>de asignaturas a<br>inscribir por<br>semestre | Tipo de<br>Inscripción | Modalidad(es)  | Restricciones                 |
|----------------------------------------------------------------|------------------------|----------------|-------------------------------|
| Sipto                                                          | Ordinario              | Abierta(8)     | 1. Seriación                  |
| 51616                                                          | Orumano                | Distancia(9)   | 2. Cupo de grupos             |
|                                                                | Extraordinario         | Abierta(EE8)   | 1. Seriación                  |
|                                                                | Especial (EE)          | Distancia(EE9) | 2. Cupo de grupos             |
|                                                                | Extraordinario         | Distancia(EE7) | 3. Dos de los extraordinarios |
| Seis                                                           | Mensual (EE)           |                | que inscribe el alumno son su |
|                                                                | Extraordinario         | Abierta(ES8)   | derecho y de tres a seis      |
|                                                                | Regular (ES)           | Distancia(ES9) | requieren autorización        |
|                                                                | Intersemestral (ES)    | Distancia(ES7) |                               |

<sup>&</sup>lt;sup>9</sup> Si tiene duda sobre sus calificaciones y el número de inscripciones realizadas, puede consultar su historial académico en <u>www.dgae-siae.unam.mx</u>

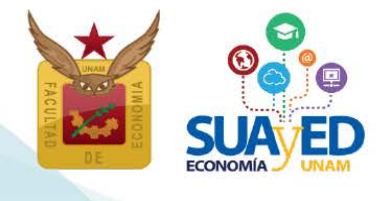

12

### Acceso al sistema

Para inscribir los cursos ordinarios y extraordinarios especiales, se debe ingresar a la plataforma de servicios educativos del SUAyED Economía y da clic en el botón de Entrar del bloque correspondiente a la Oficina Virtual.

Bienvenidos a la plataforma del SUAyED-Economía

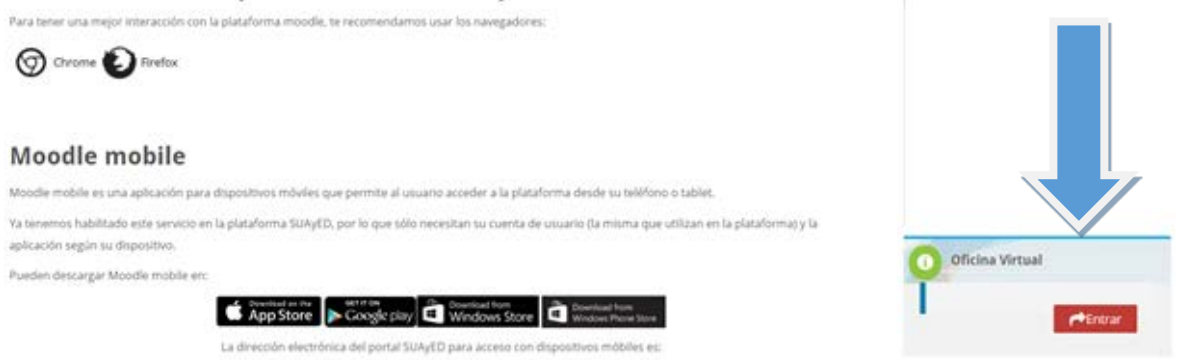

A continuación, dar clic en el botón de Entrar en la sección de Inscripciones.

| Historial Académico<br>Consulta del último historial académico                                                                                     | 🚧 Entrar        |
|----------------------------------------------------------------------------------------------------|-----------------|
| Cédula de Identificación<br>Actualiza tus datos generales                                                                                          | <b>←</b> Entrar |
| Inscripciones<br>Entra en esta área para realizar tu inscripción                                                                                   | ← Entrar        |
| O Universidad Nacional Autónoma de México. Derechos reservados 2016-2017   Sitio administrado por SUAyED Economía     Into://sua.economia.unam.mv/ | fy              |

### Cédula de Identificación

Aparecerá como primer pantalla la Cédula de Identificación, dónde podrá revisar los datos que actualizó en el último proceso de inscripción realizado. Una vez capturados todos los campos requeridos, podrá guardar y continuar.

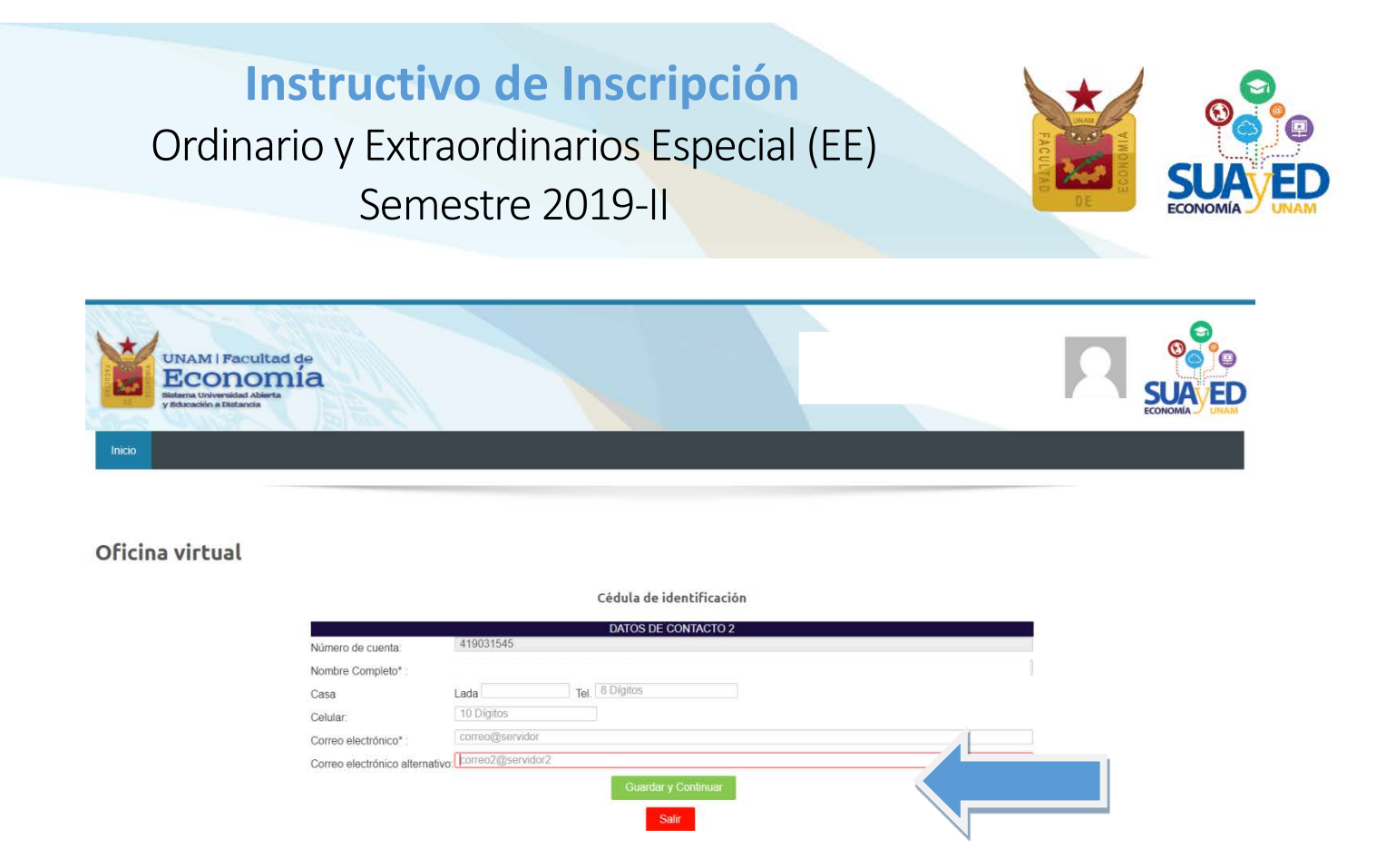

### Pago

La siguiente pantalla solicita subir el pago.

ÚNICAMENTE los alumnos que **NO** se inscribieron en ordinarios y/o extraordinarios especiales en el semestre 2019-I, es **obligatorio** enviar el pago de cuota (válido y vigente), de lo contrario se cancelará la inscripción.<sup>10</sup> El pago de cuota anual es de \$0.20 (veinte centavos) y por cada extraordinario que se presente, se tiene que pagar \$0.05 (cinco centavos), los únicos pagos vigentes serán los realizados del **1 de diciembre 2018 al 17 de enero 2019**.

Para los alumnos que se inscribieron en ordinarios y/o extraordinarios especiales en el semestre 2019-I, NO REQUIEREN HACER PAGO, ni el sistema lo requerirá.

En este caso continuar leyendo a partir de la página 15 de este instructivo.

suayed.economia.unam.mx

<sup>&</sup>lt;sup>10</sup> De conformidad con el Artículo 29 del Reglamento General de Inscripciones de la UNAM: "Se entenderá que renuncian a su inscripción o reinscripción los alumnos que no hayan completado los trámites correspondientes, en las fechas que para el efecto se hayan establecido". De conformidad con los Art. 1 y Art. 2 del Reglamento General de Pagos de la UNAM: "Las cuotas señaladas en el artículo 10. del presente reglamento deberán ser pagadas por el interesado en el momento de requerir cualquiera de los servicios que proporciona esta Universidad".

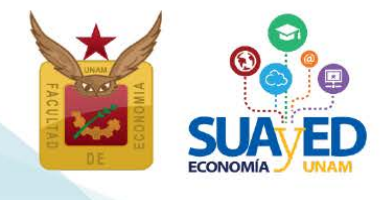

#### El pago de la cuota se puede realizar en:

- Cajas de la zona comercial de Ciudad Universitaria, ubicadas en el costado sur de la Torre de Rectoría. Horario de lunes a viernes de 09:00 a 17:00 horas.
- Caja de la Facultad de Economía, ubicada en la planta baja del edificio A. Horario de lunes a viernes de 08:30 a 13:00 y de 15:00 a 19:00; sábados de 10:00 a 13:00 horas.
- Instituciones bancarias, es importante mencionar que algunos bancos sólo aceptan cantidades superiores a \$100.00 (cien pesos m.n.). El número de referencia es el número de cuenta de alumno UNAM.
  - Scotiabank Convenio 3751
  - Santander Convenio 6102
  - \* BBVA Bancomer Convenio CIE 1300962

El pago en estas instituciones bancarias puede realizarse incluso por transferencia. Un recibo de pago bancario, cubre el número de extraordinarios de ese único proceso de inscripción de Extraordinarios ES.

Una vez realizado el pago, escanéalo o tómale una fotografía. Da clic en el botón de *"Seleccionar archivo"*, el sistema hace una búsqueda en tus carpetas locales, localiza el archivo del comprobante de pago, selecciónalo y da clic en el botón *"Subir"*. Se debe adjuntar el archivo correspondiente, el cual debe cumplir estrictamente con las siguientes características:

- Sólo se puede adjuntar un archivo
- El sistema sólo permite adjuntar archivos con extensión pdf, jpg o png

| Sub                                                | ir comprobante de pago                          |
|----------------------------------------------------|-------------------------------------------------|
| Instrucciones                                      |                                                 |
| <ul> <li>Sólo se pueden subir arhivos o</li> </ul> | de imagen digitalizados por algún medio:        |
| <ul> <li>.png</li> </ul>                           |                                                 |
| ∘ .jpg                                             |                                                 |
| <ul> <li>.pdf</li> </ul>                           |                                                 |
| Seleccionar archivo                                | Seleccionar archivo Ningún archivo seleccionado |
|                                                    | Subir Cancolar                                  |
|                                                    | Subir Cancelar                                  |

En caso de NO subir un comprobante válido, se cancela la inscripción.

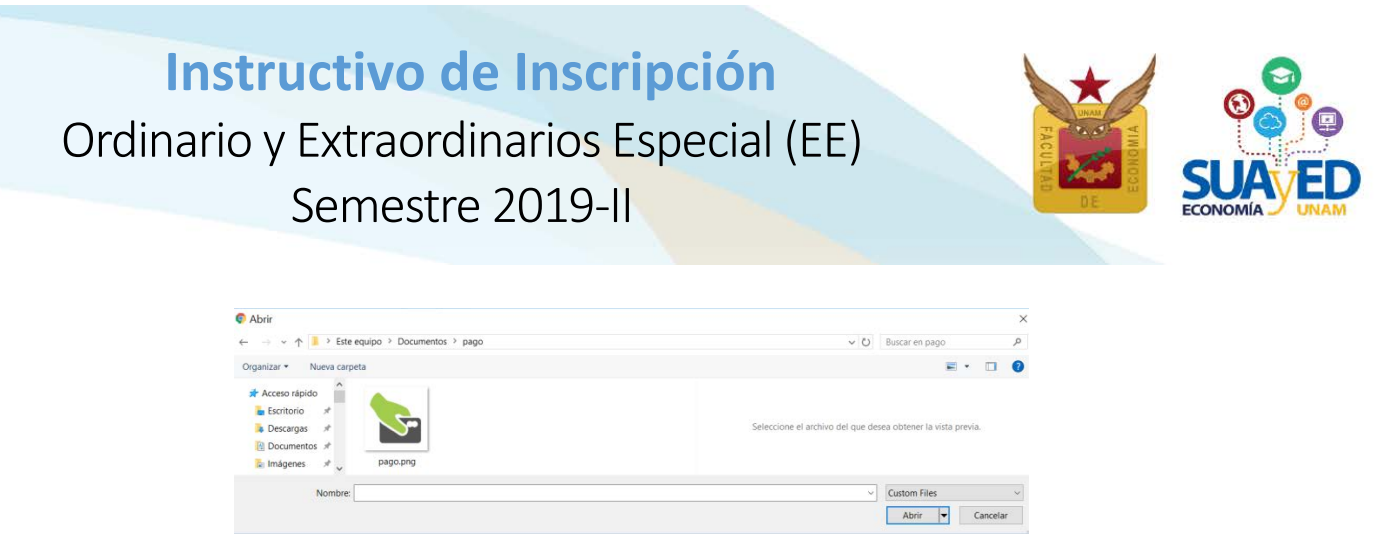

El comprobante quedará almacenado y pendiente de autorización.

El archivo subió con éxito con la siguiente información

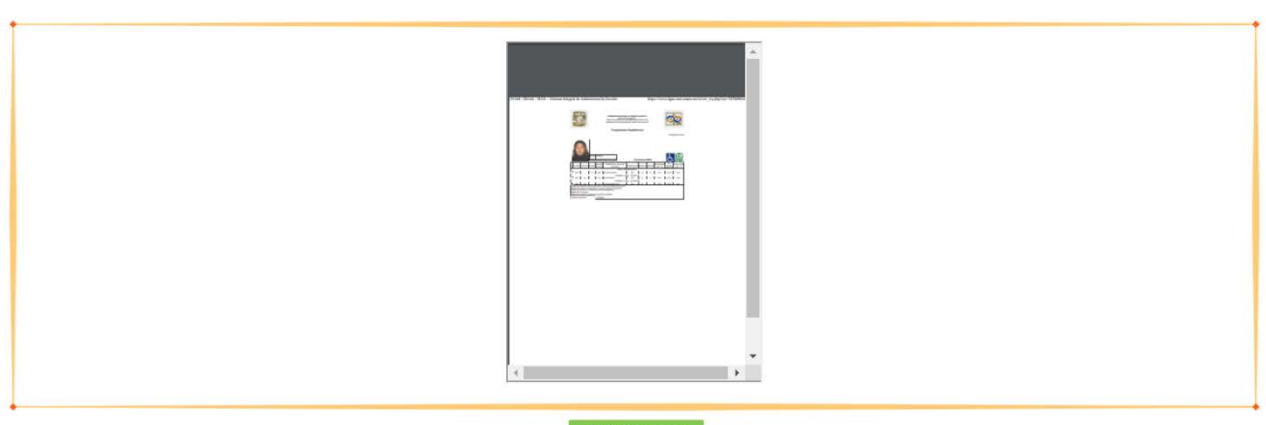

Comprobante de pago en espera de autorización

Continuar y guardar

En caso de que el archivo no sea el comprobante de pago o éste no haya sido emitido del 1 de diciembre 2018 al 17 de enero 2019, la inscripción será cancelada.

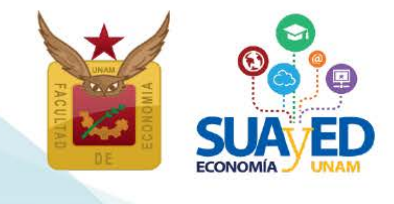

A continuación aparecerá el menú con las asignaturas del Plan de Estudios, al seleccionar la asignatura de interés, se despliegan los grupos programados para dicha asignatura conforme a la planta académica de ordinarios. Seleccionar la opción deseada y dar clic en el botón Inscribir de color verde.

|            |        |                                    |                                                                                                    | Reinscripcion alumnos SUAyED                                                                                                    |
|------------|--------|------------------------------------|----------------------------------------------------------------------------------------------------|----------------------------------------------------------------------------------------------------|
| Situación  | Clave  | Asignatura                         | Grupo                                                                                                    |                                                                                                    |
| PRIMER SEM | IESTRE |                                    |                                                                                                    |                                                                                                    |
| Inscribir  | 0109   | ECON.POL.I CATEG.FUND.ECON.POLIT.  | ✓ SUA - 8111 ESP LA                                                                                                    | LAVARRIOS ARZATE MIRIAM BERENICE (EXT-MARZO 08:00-09:00) (Cupo EE-0)                                                                     |
| SEGUNDO SI | EMESTR | RE                                 | SUA - 6112 LIC LOPEZ ADRIANA (SABADO 11:00-12:00) (Cupo OR-0 EE-0)           SUA - 8113 LIC MORENO SUÁREZ JOSÉ AGUSTÍN (SÁBADO 11:00-12:00) (Cupo OR-0 EE           SUA - 8114 MAE POSADAS SEGURA ESTHER (SÁBADO 10:00-11:00) (Cupo OR-0 EE-0)           SED - 9111 ESP LAVARRIOS ARZATE MIRIAM BERENICE (LUN-DOM 00:00-00:00) (Cupo ISED - 9112 LIC MORENO SUÁREZ JOSÉ AGUSTÍN (LUN-DOM 00:00-00:00) (Cupo OR-0 EE-0)           SED - 9113 MAE ANTONIO MIGUEL OSCAR (LUN-DOM 00:00-00:00) (Cupo OR-0 EE-0) | MORENO SUÁREZ JOSÉ AGUSTÍN (SÁBADO 11:00-12:00) (Cupo OR-0 EE-0)                                                                         |
| Inscribir  | 0211   | CALCULO DIFERENCIAL E INTEGRAL     |                                                                                                    | E POSADAS SEGURA ESTHER (SÁBADO 10:00-11:00) (Cupo OR-0 EE-0)<br>LAVARRIOS ARZATE MIRIAM BERENICE (LUN-DOM 00:00-00:00) (Cupo OR-2 EE-0) |
| Inscribir  | 0215   | TEOR.MICROECON.I DEMAN.OFERT.MERCA |                                                                                                    | MORENO SUÁREZ JOSÉ AGUSTÍN (LUN-DOM 00:00-00:00) (Cupo OR-0 EE-0)<br>E ANTONIO MIGUEL OSCAR (LUN-DOM 00:00-00:00) (Cupo OR-0 EE-0)       |
| TERCER SEM | IESTRE |                                    | SED - 9114 MAE G<br>SED - 9115 MAE B                                                                                                    | E GARCIA VAZQUEZ XOCHITL NINEL (LUN-DOM 00:00-00:00) (Cupo OR-1 EE-0)<br>E BETANZOS TORRES EBER (LUN-DOM 00:00-00:00) (Cupo OR-0 EE-0)   |
| Inscribir  | 0309   | CALC.DIFERENC.MULTIVAR.ALGEB.LINEA | SED - 9116 MAE B<br>SED - 9117 DR RO                                                                                                    | E BETANZOS TORRES EBER (LUN-DOM 00:00-00:00) (Cupo OR-0 EE-0)<br>ROCHA SÁNCHEZ MARCO ANTONIO (LUN-DOM 00:00-00:00) (Cupo OR-0 EE-0)      |
| Inscribir  | 0312   | HISTORIA ECONOMICA GENERAL II      | SUA - 8131 MAE LO                                                                                                    | E LÓPEZ AGUILAR JULIÁN JORGE (SÁBADO 09:00-10:00) (Cupo OR-0 EE-0)                                                                       |

Se pueden seleccionar asignaturas, incluso cambiar la inscripción dando clic en el botón de eliminar, hasta que la solicitud contenga las asignaturas deseadas.

Reinscripción alumnos SUAyED

|            |         |                                    | Consultar grupos                                                                          |  |
|------------|---------|------------------------------------|-------------------------------------------------------------------------------------------|--|
| Situación  | Clave   | Asignatura                         | Grupo                                                                                     |  |
| PRIMER SEM | IESTRE  |                                    |                                                                                           |  |
| Inscribir  | 0109    | ECON.POL.I CATEG.FUND.ECON.POLIT.  | SED - 9111 ESP LAVARRIOS ARZATE MIRIAM BERENICE (LUN-DOM 00:00-00:00) (Cupo OR-2 EE-0) \$ |  |
| SEGUNDO S  | EMESTR  | 3E                                 |                                                                                           |  |
| Eliminar   | 0211    | CALCULO DIFERENCIAL E INTEGRAL     | SUA - 8122 LIC MARTÍNEZ VALDEZ HORTENSIA (SÁBADO 08:00-09:00) (Cupo OR-2 EE-2)            |  |
| Eliminar   | 0215    | TEOR.MICROECON.I DEMAN.OFERT.MERCA | SED - 9122 LIC ORTEGA GUZMÁN MIREYA (LUN-DOM 00:00-00:00) (Cupo OR-1 EE-0)                |  |
| TERCER SEN | /IESTRE |                                    |                                                                                           |  |
| Inscribir  | 0309    | CALC.DIFERENC.MULTIVAR.ALGEB.LINEA | SUA - 8131 MAE MORENO MORENO MARTHA (SÁBADO 08:00-09:00) (Cupo OR-1 EE-0) 🗘               |  |
| Inscribir  | 0312    | HISTORIA ECONOMICA GENERAL II      | SUA - 8131 MAE LÓPEZ AGUILAR JULIÁN JORGE (SÁBADO 09:00-10:00) (Cupo OR-0 EE-0)           |  |
| Inscribir  | 0313    | TEOR.MICROECON.II MERC.IMPERF.FACT | SUA - 8131 DR LECUMBERRI FERNÁNDEZ MANUEL (SÁBADO 10:00-11:00) (Cupo OR-0 EE-1)           |  |

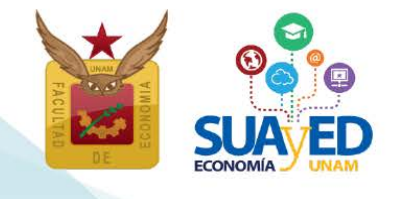

Una vez que se está completamente seguro de las asignaturas elegidas, se da clic en el botón verde de la parte inferior de la pantalla que dice <u>"Cerrar inscripción"</u> para guardar.

| SEPTIMO SEMESTRE                                  |                                                                                        |
|---------------------------------------------------|----------------------------------------------------------------------------------------|
| Inscribir 0722 ANALISIS DE LA ECONOM.MEXICANA II  | SUA - 8171 MAE CABRERA ADAME CARLOS JAVIER (SÁBADO 10:00-11:00) (Cupo OR-19 EE-3)      |
| Inscribir 0723 ECONOMIA DEL CRECIM.Y DESARROLLO   | SUA - 8171 MAE FONSECA CORONA FRANCISCO JAVIER (SÁBADO 09:00-10:00) (Cupo OR-1 EE-0)   |
| Inscribir 0724 ECONOMIA INTERNACIONAL II          | SUA - 8171 LIC CARRILLO ROMO SERGIO JHONATAN (SÁBADO 08:00-09:00) (Cupo OR-14 EE-8) \$ |
| Inscribir 0725 INVEST.ANALIS.ECONOM.MEDIO AMBIENT | SUA - 8171 MAE RAMOS GUZMÁN ELIZABETH (SÁBADO 08:00-09:00) (Cupo OR-9 EE-1)            |
|                                                   | Regresar Cerrar inscripción                                                            |

A continuación se tendrá que dar clic en el botón verde que dice "Confirmar".

Al momento de cerrar la inscripción, el sistema de inscripciones valida conforme al historial académico, si la inscripción debe ser en Ordinario o Extraordinario Especial y cuáles extraordinarios requieren autorización.

| Grupo   | Clave | Materia                            | Modalidad | Profesor                   | Tipo de examen                                                                                                   | Salón          | Horario              |
|---------|-------|------------------------------------|-----------|----------------------------|----------------------------------------------------------------------------------------------------|----------------|----------------------|
| ES99    | 0108  | ALGEBRA INTROD.GEOMET.ANALIT.PLANA | SED       | CRUZ LÓPEZ IGNACIO         | Extraordinario Intersermestral                                                                                   | PLATAFORMA     | LUN-DOM 00:00-24:00  |
| ES81    | 0109  | ECON.POL.I CATEG.FUND.ECON.POLIT.  | SUA       | MORENO SUÁREZ JOSÉ AGUSTÍN | Extraordinario Regular                                                                                           | 310            | SÁBADO 09:00-13:00   |
|         |       |                                    | Extra     | ordinarios pendientes de a | utorización                                                                                                    |                |                      |
| Grupo   | Clave | Materia                            | Modalidad | Profesor                   | Tipo de examen                                                                                                   | Salón          | Horario              |
| \$91    | 0211  | CALCULO DIFERENCIAL E INTEGRAL     | SED       | SALAS GUTIÉRREZ ADÁN       | Extraordinario Regular                                                                                           | PLATAFORMA     | SÁBADO 00:00-24:00   |
| 1010101 | 0.010 | TEOD MICROSCON L DEMAN OFFIT MEDCA | CED       |                            | and the second second second second second second second second second second second second second second second | DI LELEO DI LI | 111N DOM 00:00 34:00 |

Por último, se debe imprimir el comprobante, el cual se tiene que conservar para futuras aclaraciones.

| Grupo | Clave | Materia                            | Modalidad | Profesor                   | Tipo de examen                 | Salón      | Horario             |
|-------|-------|------------------------------------|-----------|----------------------------|--------------------------------|------------|---------------------|
| ES99  | 0108  | ALGEBRA INTROD.GEOMET.ANALIT.PLANA | SED       | CRUZ LÓPEZ IGNACIO         | Extraordinario Intersermestral | PLATAFORMA | LUN-DOM 00:00-24:00 |
| ES81  | 0109  | ECON.POL.I CATEG.FUND.ECON.POLIT.  | SUA       | MORENO SUÁREZ JOSÉ AGUSTÍN | Extraordinario Regular         | 310        | SÁBADO 09:00-13:00  |
|       |       |                                    | Extra     | ordinarios pendientes de a | utorización                    |            |                     |
| Grupo | Clave | Materia                            | Modalidad | Profesor                   | Tipo de examen                 | Salón      | Horario             |
| ES91  | 0211  | CALCULO DIFERENCIAL E INTEGRAL     | SED       | SALAS GUTIÉRREZ ADÁN       | Extraordinario Regular         | PLATAFORMA | SÁBADO 00:00-24:00  |
| ES79  | 0215  | TEOR.MICROECON.I DEMAN.OFERT.MERCA | SED       | LÓPEZ HERNÁNDEZ DIANA      | Extrz Inario Intersermestral   | PLATAFORMA | LUN-DOM 00:00-24:00 |
|       |       |                                    |           | Menú Imprimir              |                                |            |                     |
|       |       |                                    |           |                            |                                |            |                     |
|       |       |                                    |           |                            | 1                              |            | 47                  |

🖓 Edificio B, primer piso, circuito escolar s/n. Ciudad Universitaria, Coyoacán, C.P. 04510. México, CDMX 🛛 🔇 (55) 5622 2129 🌐 suayed.economia.unam.mx

Ordinario y Extraordinarios Especial (EE)

Semestre 2019-II

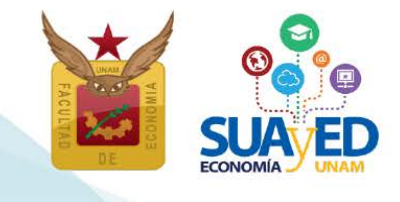

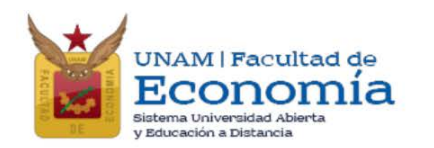

|        |            | (                                  | Compro    | bante de inscripción       |                                   |            |                     |
|--------|------------|------------------------------------|-----------|----------------------------|-----------------------------------|------------|---------------------|
|        |            |                                    |           |                            |                                   |            |                     |
| Núme   | ro de cue  | nta:                               |           |                            |                                   |            |                     |
| Nomb   | re: 7      |                                    |           |                            |                                   |            |                     |
| Plan o | le estudio | s: 1217 - LIC EN ECONOMIA          |           |                            |                                   |            |                     |
| Grupo  | Clave      | Materia                            | Modalidad | Profesor                   | Tipo de examen                    | Salón      | Horario             |
| ES99   | 0108       | ALGEBRA INTROD.GEOMET.ANALIT.PLANA | SED       | CRUZ LÓPEZ IGNACIO         | Extraordinario<br>Intersermestral | PLATAFORMA | LUN-DOM 00:00-24:00 |
| S81    | 0109       | ECON.POL.I CATEG.FUND.ECON.POLIT.  | SUA       | MORENO SUÁREZ JOSÉ AGUSTÍN | Extraordinario<br>Regular         | 310        | SÁBADO 09:00-13:00  |
|        |            | Extrao                             | rdinario  | s pendientes de autoriz    | ación                             |            |                     |
| irupo  | Clave      | Materia                            | Modalidad | Profesor                   | Tipo de examen                    | Salón      | Horario             |
| 201    | 0211       | CALCULO DIFERENCIAL E INTEGRAL     | SED       | SALAS GUTIÉRREZ ADÁN       | Extraordinario<br>Regular         | PLATAFORMA | SÁBADO 00:00-24:00  |
| 391    |            |                                    |           |                            |                                   |            |                     |

Ordinario y Extraordinarios Especial (EE) Semestre 2019-II

### Del 15 al 17 de enero 2019

Inscripción de asignaturas optativas no programadas en el SUAyED Economía

### Sistema Escolarizado y otras Facultades

Los alumnos que se encuentren cursando el núcleo terminal, podrán tomar fuera del SUAyED Economía, de una y hasta cuatro de las diez optativas libres que deben acreditar, bajo los siguientes requisitos:

| Instancia Académica                          | Requisito                                                            |
|----------------------------------------------|----------------------------------------------------------------------|
| Sistema Escolarizado<br>Facultad de Economía | Asignatura solicitada,<br>que no se imparta en el SUAyED Economía    |
| Otras Facultades UNAM                        | Dictamen favorable<br>de la Secretaria Académica del SUAyED Economía |

### Seminario de Investigación

El alumno podrá optar por solicitar la inscripción de las asignaturas de apoyo al desarrollo del trabajo escrito (tesis o tesina) como forma de titulación, conocidas como Seminario de Investigación I y II. El objetivo de esta asignatura es definir el proyecto de investigación con los elementos necesarios para su registro.<sup>11</sup>

Seminario de Investigación I. Se acredita la asignatura con el registro del trabajo escrito y el protocolo de investigación, con los siguientes puntos:

- Título de la investigación
- Justificación
- Objetivo general
- Objetivos particulares
- Hipótesis del trabajo (sólo en caso de tesis)
- Bibliografía

오 Edificio B, primer piso, circuito escolar s/n. Ciudad Universitaria, Coyoacán, C.P. 04510. México, CDMX 🛛 🔇 (55) 5622 2129 🛛 🌐 suayed.economia.unam.mx

19

<sup>&</sup>lt;sup>11</sup> Para ver más información sobre el registro del trabajo escrito, ver el documento "Tesis. Procedimiento", en <u>http://132.248.45.5/suayed/titulacion/Tesis.pdf</u>.

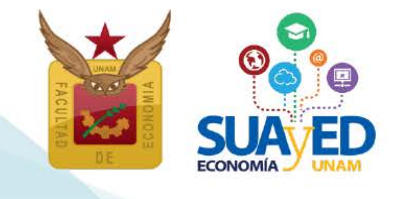

El registro se realiza en la Secretaría de Exámenes Profesionales, previo visto bueno del tutor.

Seminario de Investigación II. Para inscribirse en esta asignatura el alumno deberá haber aprobado la asignatura de Seminario de Investigación I. Se acredita esta asignatura cuando el alumno presenta al tutor el proyecto de investigación concluido y el tutor considera que el trabajo está listo para presentarlo a examen profesional y expide la carta de conclusión de tesis o tesina a la Secretaría de Exámenes Profesionales.<sup>12</sup>

### Procedimiento para inscribir asignaturas optativas no programadas en el SUAyED Economía

Se debe escribir un correo electrónico al Secretario Académico del SUAyED Economía, Lic. José Alberto Rodea Colín a <u>rodea@economia.unam.mx</u>, con los siguientes datos:

- Nombre del alumno
- Número de cuenta
- Nombre del Profesor
- Datos de la asignatura solicitada:
  - o Nombre
  - o Clave
  - o Grupo

En el caso de asignaturas de otras Facultades, se deberá anexar plan de estudios de la asignatura.

Al inicio del semestre el alumno podrá reimprimir su comprobante de inscripción, con la(s) asignatura(s) solicitada(s).

Las asignaturas cursadas en el sistema escolarizado y otras Facultades, será responsabilidad del alumno, notificar al Secretario Académico del SUAyED en caso de que se llegue a cancelar dicha asignatura.

<sup>&</sup>lt;sup>12</sup>Para más información sobre la carta de término del trabajo escrito ver el documento "Tesis. Procedimiento", en <u>http://132.248.45.5/suayed/titulacion/Tesis.pdf</u>.

Ordinario y Extraordinarios Especial (EE) Semestre 2019-II

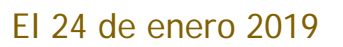

### Impresión de comprobante de inscripción preliminar

A partir de esta fecha el alumno puede descargar su comprobante de inscripción definitivo de ordinario y extraordinario especial (EE), el cual puede ser diferente del que solicitó por las siguientes razones:

- \* No procedió tu solicitud de más de dos extraordinarios.
- El comprobante de pago no es válido.

### El 28 de enero 2019

### Inicio de semestre

A partir de esta fecha, podrás tener acceso a la plataforma y ver las asignaturas inscritas en modalidad abierta y a distancia, consultar las dosificaciones e iniciar las actividades académicas para acreditar las asignaturas.

### El 2 y 3 de febrero 2019

### Altas y bajas de asignaturas inscritas en ordinario y extraordinario especiales

En la segunda semana de clases, ÚNICAMENTE el alumno que se inscribió del 15 al 17 de enero, podrá modificar su inscripción, es decir, dar de alta o de baja en el sistema de inscripciones, asignatura(s) de ordinario y extraordinario especial. Después de realizar este proceso ya no se podrá modificar el comprobante de inscripción y subir pago.

En este periodo no podrán inscribirse alumnos que no se hayan inscrito del 15 al 17 de enero.

El alumno asume la responsabilidad que al dar de alta una asignatura en este periodo, se incorpora a ésta dos semanas después del inicio del semestre, sin que el profesor tenga obligación de repetir temas ya vistos o aceptar actividades ya entregadas.

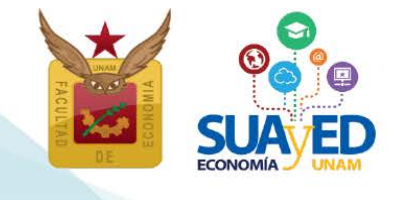

Para realizar altas y bajas de los cursos ordinarios y extraordinarios especiales, se debe ingresar a la plataforma de servicios educativos del SUAyED Economía y dar clic en el botón de Entrar del bloque correspondiente a la Oficina Virtual.

| Oficina virtual                                                                                                    |                             |           |
|----------------------------------------------------------------------------------------------------|-----------------------------|-----------|
| Instrucciones                                                                                                    |                             |           |
| En la oficina virtual podrás hacer trámites en línea. Puedes consultar tu historial académico, hacer inscripciones y evaluar tus materias. Completa tu cédula de identificación para ter | ier tu información actualiz | ada.      |
| Historial Académico                                                                                                    |                             |           |
| Consulta del último historial académico                                                                                                    |                             | Entrar    |
| Cédula de Identificación                                                                                                    |                             |           |
| Actualiza tus datos generales                                                                                                    |                             | Entrar    |
| Evaluación del desempeño docente del curso                                                                                                    |                             | _         |
| (poc. loce)   ostellite Lineary mericelini (nost-loce) ).                                                                                                    |                             | Entrar    |
| Comprobante de Pago Proporcions el comprobante de pago                                                                                                    |                             |           |
|                                                                                                    |                             | Entrar    |
| Altas y Bajas en Inscripciones Bajas en Inscripciones                                                                                                    |                             | CI Fotrar |
|                                                                                                    |                             |           |

Aparece el menú con las asignaturas del Plan de Estudios, al seleccionar la asignatura de interés, se despliegan los grupos programados para dicha asignatura conforme a la planta académica de ordinarios. Seleccionar la opción deseada y dar clic en el botón Alta de color verde, incluso puede cambiar la inscripción dando clic en el botón de baja, hasta que la solicitud contenga las asignaturas deseadas.

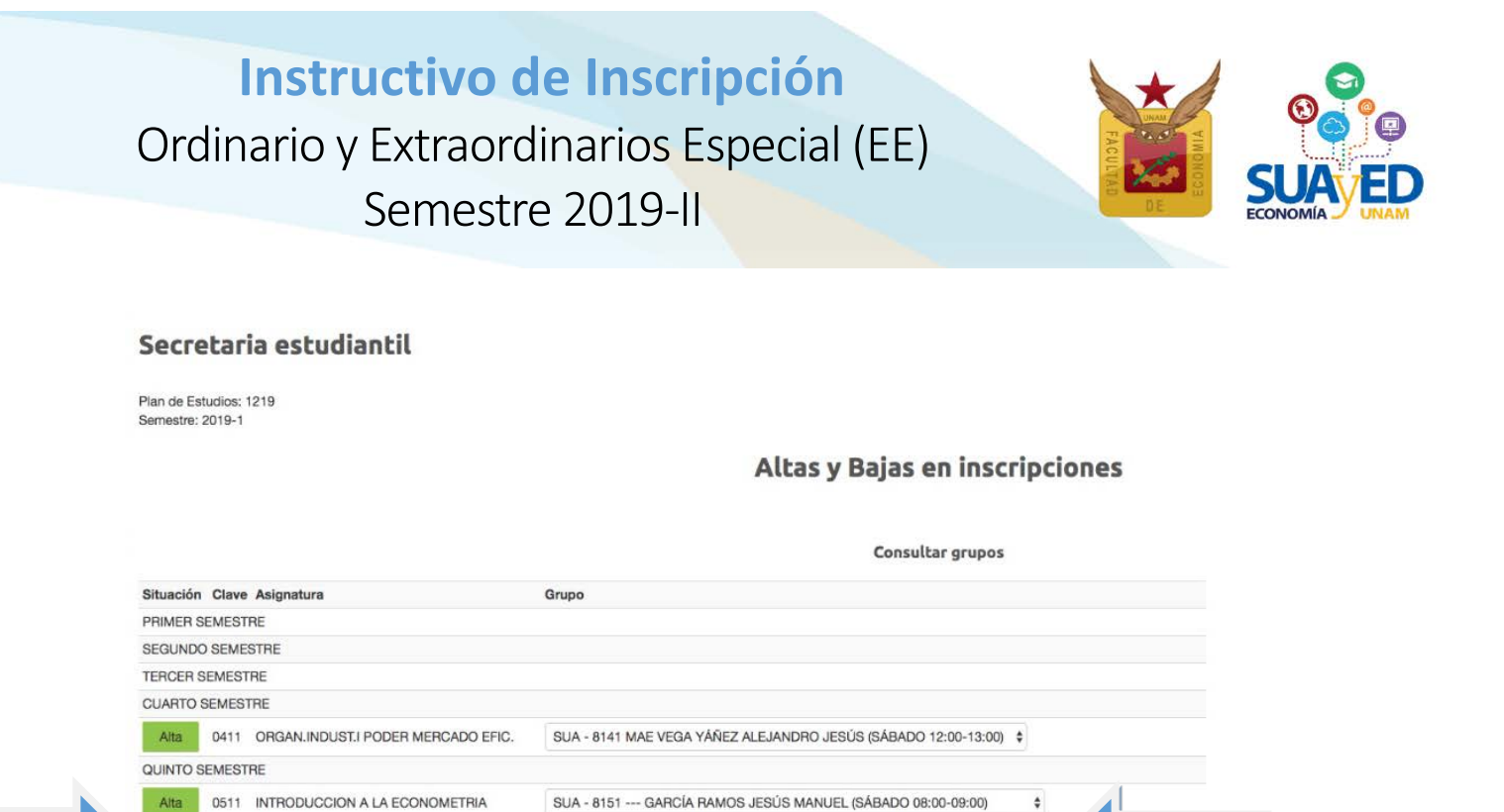

| Una vez que | esté c | complet | amente   | seguro | de las a | asigna | turas | elegidas       | , <b>se d</b> é clic | en el |
|-------------|--------|---------|----------|--------|----------|--------|-------|----------------|----------------------|-------|
| botón verde | de la  | parte   | inferior | de la  | pantalla | a que  | dice  | <u>"Cerrar</u> | inscripción"         | para  |
| guardar.    |        |         |          |        |          |        |       |                |                      |       |

SUA - 8151 MAE OTERO CASAS MANUEL (SÁBADO 11:00-12:00)

SUA - 8161 LIC ANTONIO MIGUEL RUBÉN (SÁBADO 07:00-08:00)

SUA - 8161 MAE MARTÍNEZ MARTÍNEZ NORA (SÁBADO 09:00-10:00)

٥

\$

### El 7 de febrero 2019

Alta 0512 SEXTO SEMESTRE

0512 INVESTLY ANALIS. ECONOMICO REGIONAL

0633 FINANZAS PUBLICAS

0634 SERIES DE TIEMPO

## Impresión de comprobante definitivo después de altas y bajas de asignaturas inscritas en ordinario y extraordinario especiales

A partir de esta fecha el alumno puede descargar su comprobante de inscripción definitivo de ordinario y extraordinario especial (EE), el cual puede ser diferente del que solicitó por las siguientes razones:

- No procedió tu solicitud de más de dos extraordinarios.
- El comprobante de pago no es válido.

### Es responsabilidad del alumno verificar e imprimir su comprobante definitivo, para futuras aclaraciones.